Girl Scouts of Rhode Island

**Quick Start Troop Instructions** 

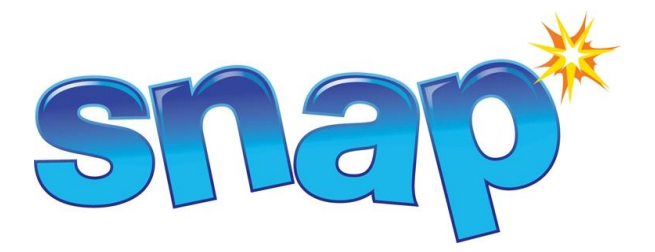

- 1. Log on to <u>www.abcsnap.com</u> with your email address and password **cookies.**
- 2. Go to My Troop, Edit Troop Information. Please make sure all of the information is correct. If you are an older troop wanting only patches and extra proceeds, you must change the Main Recognition Plan from Girl Recognitions to OLDER GIRL<sup>公</sup>. (Cadette, Senior and Ambassador Troops only.) Once everything is correct, click SAVE at the bottom of the page.

| 200                         | Welcome Cathy Gleason 1001             |                                        | Edit Wy Profile   [Log.Off] | <b>^</b> |
|-----------------------------|----------------------------------------|----------------------------------------|-----------------------------|----------|
|                             | Snap <sup>*</sup><br>Snap <sup>*</sup> | A Cookies Recognitions MyTroop Reports | Finances Help               |          |
|                             |                                        | Edit Troop Information                 |                             |          |
|                             | My Tr                                  | oop                                    |                             |          |
|                             | TROOP IN                               | FO                                     |                             |          |
|                             |                                        |                                        |                             | 120      |
|                             | Girls Active:                          | 4                                      |                             | 12ac     |
|                             | Girls Selling:                         | 4                                      |                             |          |
|                             | Troop                                  | 1001                                   |                             |          |
|                             | *Level                                 | Junior 💌                               |                             |          |
|                             | Service Unit                           | Cathy Test                             |                             |          |
|                             | Delivery Station                       | Cathy Test                             |                             | 0        |
|                             | Proceed Plan                           | Troop Proceeds                         |                             |          |
|                             | Early Recog. Plan                      | No Plan Selected 👻                     |                             |          |
|                             | *Main recog. Plan                      | Girl Recognitions                      |                             |          |
|                             | *First Name                            | Cathy                                  |                             |          |
|                             | *Last Name                             | Gleason                                |                             |          |
|                             | Address 1                              |                                        |                             |          |
|                             | Address 2                              |                                        |                             | 110      |
| http://www.abcsnap.com/Poop | p/Edit/258182?standAlone=True City     |                                        |                             | W A Co   |

3. To place a troop order go to the "Cookie" icon and click on Initial order. All troops will place an initial cookie order in Snap, regardless of whether they are a direct sale or order taking troop. Orders are due into Snap from direct sale troops no later than 1/2/13 and from order taking troops no later than 1/13/13 (and confirmed no later than 1/15/13).

| 1                          | Welcome Cathy Gleason 1001                                                                 | Edit My Profile   [Los Off] |
|----------------------------|--------------------------------------------------------------------------------------------|-----------------------------|
| 31                         | Snap <sup>*</sup><br>re Gri Scart Cauca                                                    | Reports Finances Help       |
|                            | Initial Order<br>Panned Order<br>Wansfer Order<br>Manage Orders                            |                             |
|                            | PLANNED ORDER                                                                              | 12.                         |
|                            | Vane Selected<br>Vane Selected<br>129/2011                                                 |                             |
| 2                          | All quantities are in the same UOM as of the Capboard to Troop UOM set by the Council : Ca | ses                         |
|                            | Troop Order                                                                                | 0 0 0 0                     |
|                            | Totals in Cases: 0 0 0 0 0                                                                 | o o o                       |
|                            | Cancel                                                                                     |                             |
| http://www.abcsnap.com/Orc | e/Marred                                                                                   | 12:                         |

4. All orders will be placed in CASES. If you need any single boxes, you can either round up to the next full case or you can let your PSC know what loose boxes that you need and she can fill these from the Service Unit cupboard.

|                                                                                                    |                                                                                                    |                                                                                                    | Edit My Profile    Log.O                                                                   | щ)  |
|----------------------------------------------------------------------------------------------------|----------------------------------------------------------------------------------------------------|----------------------------------------------------------------------------------------------------|--------------------------------------------------------------------------------------------|-----|
| Sna<br>For Girl Scout Councils                                                                                                 | SinapShot Cookles                                                                                                    | itions MyTroop Reports                                                                                                    | Finances Help                                                                              |     |
|                                                                                                    | Cookies                                                                                                    |                                                                                                    |                                                                                            | •   |
|                                                                                                    |                                                                                                    |                                                                                                    |                                                                                            |     |
|                                                                                                    | PERINED ONDER                                                                                                    |                                                                                                    |                                                                                            |     |
| Cupboard: Attlebo                                                                                                    | ro Early Troops                                                                                                    |                                                                                                    |                                                                                            | 100 |
| Troop: 1001                                                                                                    |                                                                                                    |                                                                                                    |                                                                                            |     |
| Order Reference:                                                                                                    |                                                                                                    |                                                                                                    |                                                                                            | 32  |
| Order Date:                                                                                                    |                                                                                                    |                                                                                                    |                                                                                            | 25  |
|                                                                                                    | РМ                                                                                                    |                                                                                                    |                                                                                            |     |
| 11/15/2011 9:21:56 F                                                                                                    |                                                                                                    |                                                                                                    |                                                                                            |     |
| 11/15/2011 9:21:56 F<br>Planned Date:<br>12/9/2011                                                                             |                                                                                                    |                                                                                                    |                                                                                            | 10  |
| 11/15/2011 9:21:56 F<br>Planned Date:<br>12/9/2011<br>All quantities are in                                                    | the same UOM as of the Capboard to Troop UOI                                                                                                    | M set by the Council : Cases                                                                                                    |                                                                                            | 2   |
| 11/15/2011 92156 F<br>Planned Date:<br>12/9/2011<br>All quantities are in<br>Troop Order                                       | r the same UOM as of the Capboard to Troop UO<br>THL 50 IEM 5<br>15 8 20                                                                                                    | 4 set by the Council : Cases                                                                                                    | 2011 Pes Ditul<br>31 19 178                                                                |     |
| 11/15/2011 921:56 F<br>Planned Date:<br>12/9/2011<br>All quantities are in<br>Tioop Order<br>Totals in Ceses:                  | The same UOM as of the Capboard to Troop UO           THL         50         LEM         5           15         0         20         1           15         8         20         1 | M set by the Council : Cases       11       17       41       27       7     41                                                                                  | Pes         Tatal           31         19         178           11         19         172  |     |
| 11/15/2011 92156 F<br>Planned Date:<br>12/9/2011<br>All quantities are in<br>Ticop Order<br>Totals in Cases:<br>Submit and Sav | a the same UOM as of the Capboard to Troop UO<br>HAL 50 LEM 5<br>15 8 20 1<br>15 8 20 1<br>Cancel                                                                                  | It set by the Council : Cases           It         Port         1.1.1           17         41         227         1           7         41         277         1 | P65         Data           31         19         178           11         19         178   |     |
| 11/15/2011 92156 F<br>Planned Date:<br>12/9/2011<br>All quantities are in<br>Troop Order<br>Totals in Cases:<br>Submit and Sav | a the same UOM as of the Capboard to Troop UO<br>HL 80 LEM 5<br>15 8 20 1<br>15 8 20 1<br>Cancel                                                                                   | 4 set by the Council : Cases<br>11 14 19 19 19 19 19 19 19 19 19 19 19 19 19                                                                                     | PBC         Total           31         19         178           34         1.9         178 |     |

5. If you need to make changes to your Initial Order before the deadline to submit, go to the Cookies icon and select Manage Orders. Open your Initial Order, make your changes then click SAVE. Commit your order when your changes are complete. If you need any re-orders during the sale, you need to communicate the product that you need to your area PSC. She will place the order for you and transfer the product in Snap to your troop by variety.

| 0       | Welcome Cathy Gleason 1001          | Edit My Profile   [Log Off] |  |
|---------|-------------------------------------|-----------------------------|--|
| 91      | snap 🖾 🧶 🎄 🗊                        |                             |  |
|         | Initial Order                       | nces nep                    |  |
|         | Cooki Planed Order                  |                             |  |
|         | Hanage Order                        |                             |  |
|         | MANAGE ORDERS                       |                             |  |
|         |                                     |                             |  |
|         | Initial Order                       | 6                           |  |
|         | 10/15/2011 - #2639 Uncommitted      |                             |  |
| /       |                                     |                             |  |
|         | Basedare                            | <b>(</b> )                  |  |
| a start | No orders                           |                             |  |
|         |                                     |                             |  |
|         |                                     | <b>(</b> )                  |  |
| 2 301   | Planned Order<br>10/14/2011 - #2605 |                             |  |
| OKU     | 101 147 2011 142003                 |                             |  |
|         |                                     |                             |  |
|         | Damage Orders                       | S                           |  |
|         |                                     |                             |  |
|         | Transfer Orders                     | 3                           |  |
|         |                                     |                             |  |
|         |                                     |                             |  |
|         | Recognition Orders                  |                             |  |
|         |                                     | )                           |  |

6. Both Direct Sale Troops and Order Taking Troops will need to transfer troop cookies to individual girls. All reorders will be transferred to your troop by your Service Unit Cookie Manager or by your Council. Transfers are very important because girls will only receive recognitions for cookies that have been transferred to them. Under the Cookies icon select Transfer Order. Then select Troop to Girl Transfer, and highlight your troop.

| W                               | elcame Cathy Gleason 1001                                                                                                    | Edit My Profile   [Log Off] |     |
|---------------------------------|----------------------------------------------------------------------------------------------------|-----------------------------|-----|
| -11                             | For Gel Scale Cauchy Scale Scale Sca | Help                        |     |
|                                 | Initial Order<br>Planned Order<br>Transfer Order<br>Transfer Orders<br>TRANSFER                                                                                                    |                             |     |
|                                 | Order Date:<br>11/15/2011 9:44:05 PM<br>Type: Troop to Girl Transfer V<br>From My Troop: To Girl                                                                                                    |                             | R   |
|                                 | 1001 15 Packages<br>Anne Watts 71 Packages<br>Mary Hasan 71 Packages<br>Caitlin Ramos 16 Packages                                                                                                    |                             |     |
| http://www.abcsnap.com/Fransfer | Transfer of 0 Packages from Troop 1001 to [Not SpecIfied]. Save Cancel Reset                                                                                                    |                             | 12. |

7. Put in the amount of cookies you wish to transfer to a girl in the Quantity Box.

| Recently Gleeson<br>This to<br>Recent trace Caucity<br>Recent trace Caucity<br>Bove.                                         | ransfer is for girl orders and will impact the<br>nry 5<br>ox will transfer quantity from booth sales<br>it. The quantity will be counted towards the | e girl's balance amount.<br>to the girl and will not impact the girl's b<br>girl's total packages sold. | alance |     |
|----------------------------------------------------------------------------------------------------|----------------------------------------------------------------------------------------------------|----------------------------------------------------------------------------------------------------|--------|-----|
| Order Raference:<br>Order Date:<br>11/16/2011 12:45:35 AM<br>Type: Troop to Girl Trenste<br>From My Troop<br>101 15 Packager | To GH<br>Ginger Lallo<br>Anne Watts<br>Mary Hastan<br>Celtlin Ramos                                                                                   | 16 Packages<br>71 Packages<br>71 Packages<br>16 Packages                                                |        |     |
| Transfer of 0 Packages from Tro                                                                                              | oop 1001 to [Not Specified].<br>Concol Resul                                                                                                    |                                                                                                    |        | 12. |

8. Then highlight the girl you wish to transfer to, then click SAVE.

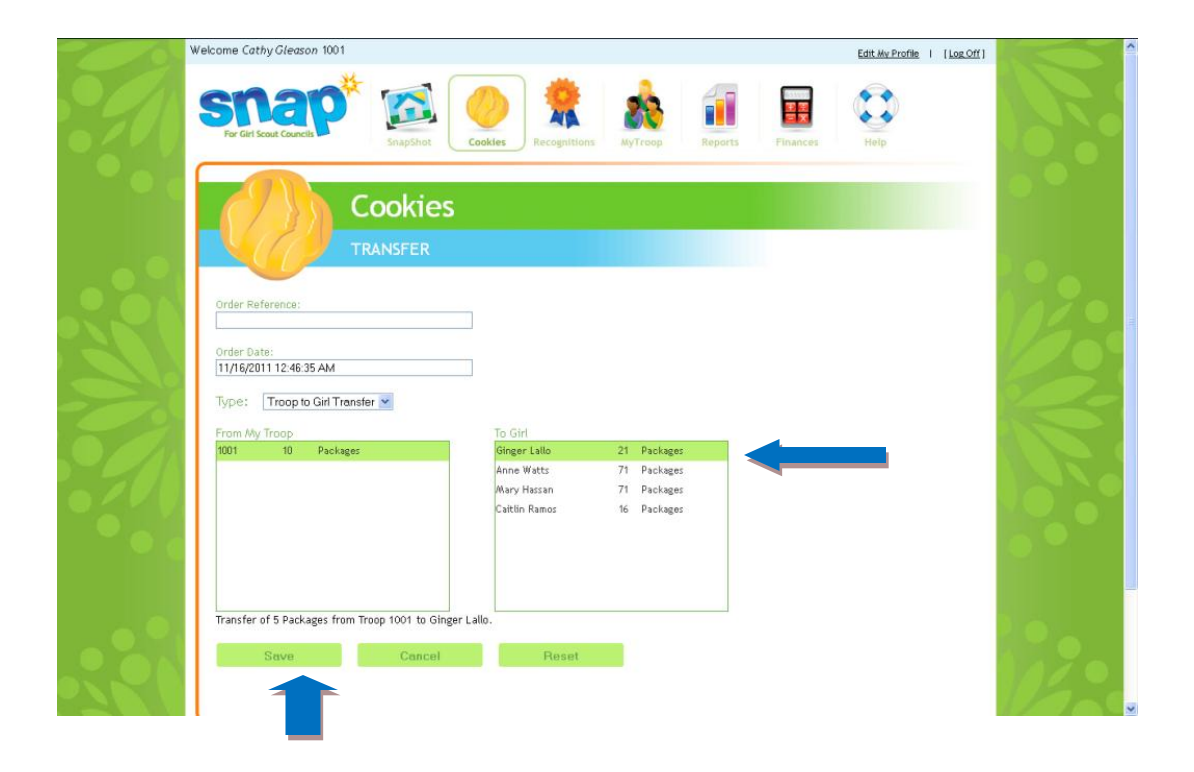

9. Once all of your cookies have been transferred to the girls, you may then order their recognitions. Go to the Ribbon icon, select Create Recognition Order, then Main. The Snap system will do all the work, just make sure you select sizes for the T-Shirt and Hoodies. Once you have completed the order, click Save. You can commit the order when you are confident that you have completed all of your transfers to the girls. Each Troop may place only one recognition order in Snap. The deadline for placing recognition orders is March 27, 2013.

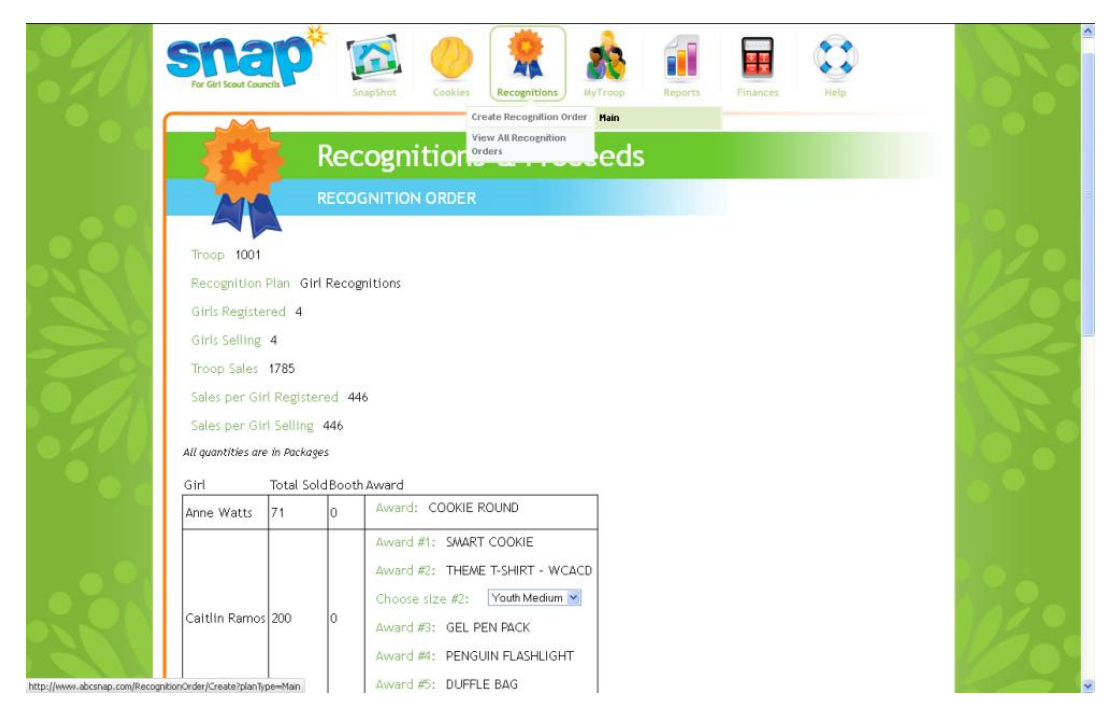

10. Your Service Unit Cookie Manager will be doing Troop to Troop Transfers and posting of your cookie payments in Snap. You can check all of these transactions in Snap under Reports. You may preview reports or add 10 to your favorites. One report the council will be checking often is the Troop Balance Summary. It will show all of you cookie and financial transactions. Go to the Reports icon, select Summary from the categories and find the Troop Balance Summary. Go to the report or add to your Favorites

| For Girl Sourt Councils                                                                                                    | Recognitions MyTroop Reports Finances Help                                                                                                    |
|----------------------------------------------------------------------------------------------------|----------------------------------------------------------------------------------------------------|
| Reports<br>REPORT LISTING                                                                                                    | Snap Archive Reports<br>Favorite Reports                                                                                                    |
| My 10 Favorite Reports                                                                                                    | Popular Reports                                                                                                    |
| Girl Cookie Order Summary<br>Planned Order Report<br>Total Sales Summary<br>Troop Balance Summary<br>Troop Listing                                                                                                    | Financial Transaction Summary<br>Girl Balance Summary<br>Girl Cookie Order Detail Summary<br>Girl Cookie Totals Summary<br>Recognition Order Summary By Girl<br>Recognition Order Summary By Troop<br>Total Troop Sales and Finances - Condensed View<br>Troop Balance Summary<br>Troop Initial Order<br>Troop Order Summary |
| Report Categories     Reports       Charts/Graphs     Track Cookie Share       List Reports     Trace Provider Summary       Order Reports     Troop Delance Summary       SnepShot     Troop Dinitial Recognition Order S       Summary Reports     Troop Order Summary       Troop Proceeds Summary     Troop Proceeds Summary       Troop Proceeds Summary     Troop Proceeds Summary       Troop Proceeds Summary     Troop Proceeds Summary | iummary Add to Favorites Report Info Preview It Go To Report                                                                                                    |

11. Need a life preserver, help is there!! Click on the life preserver to describe the page you are on or click Contact Us for 24 hour Help Desk,

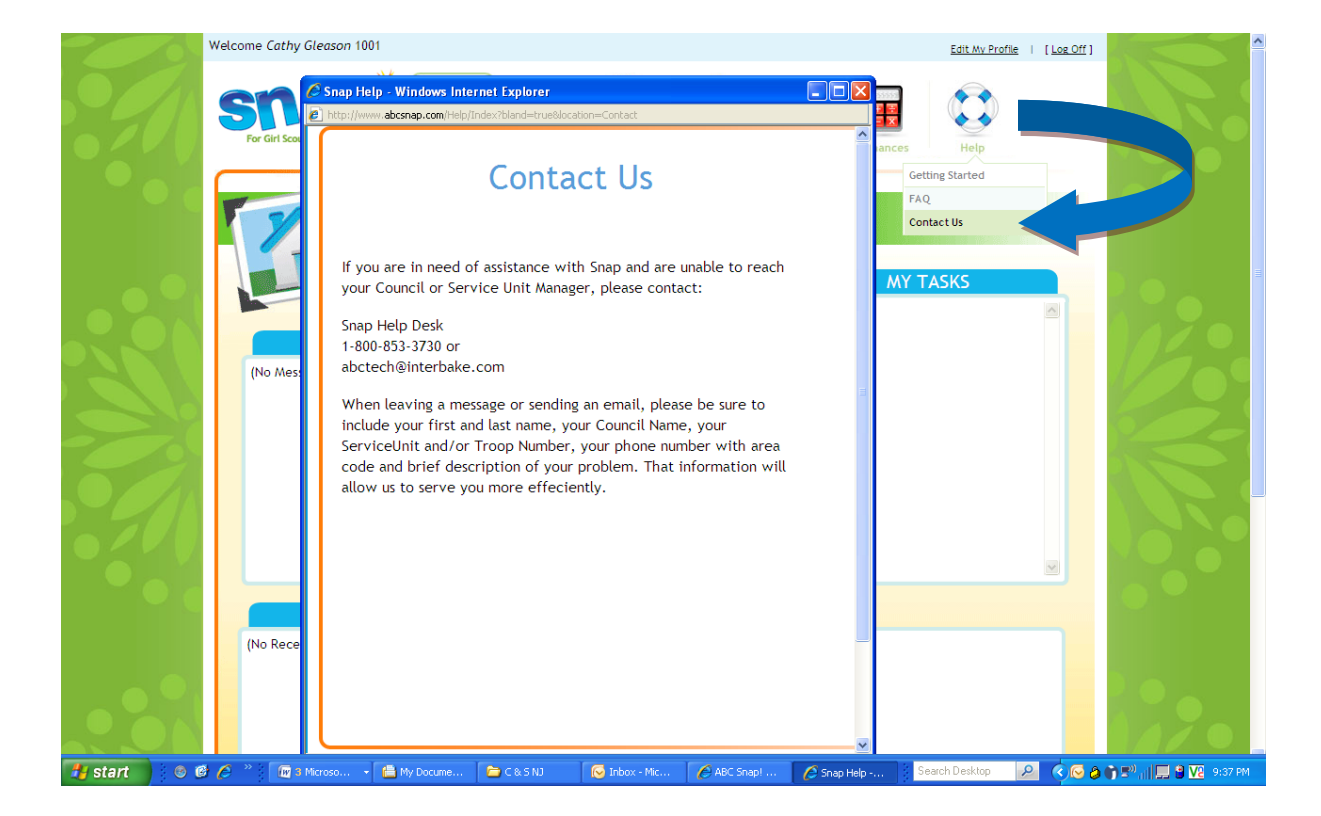